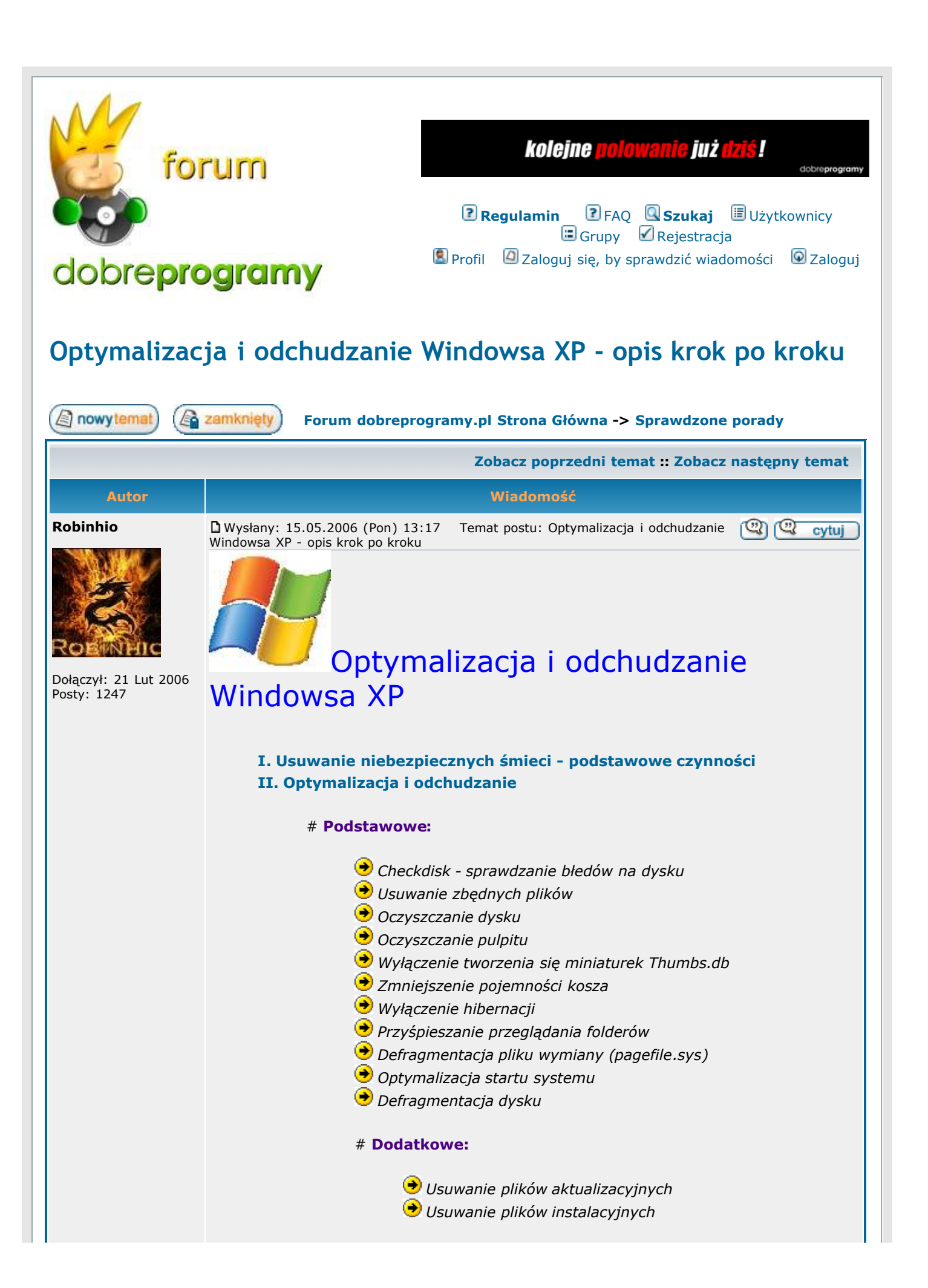

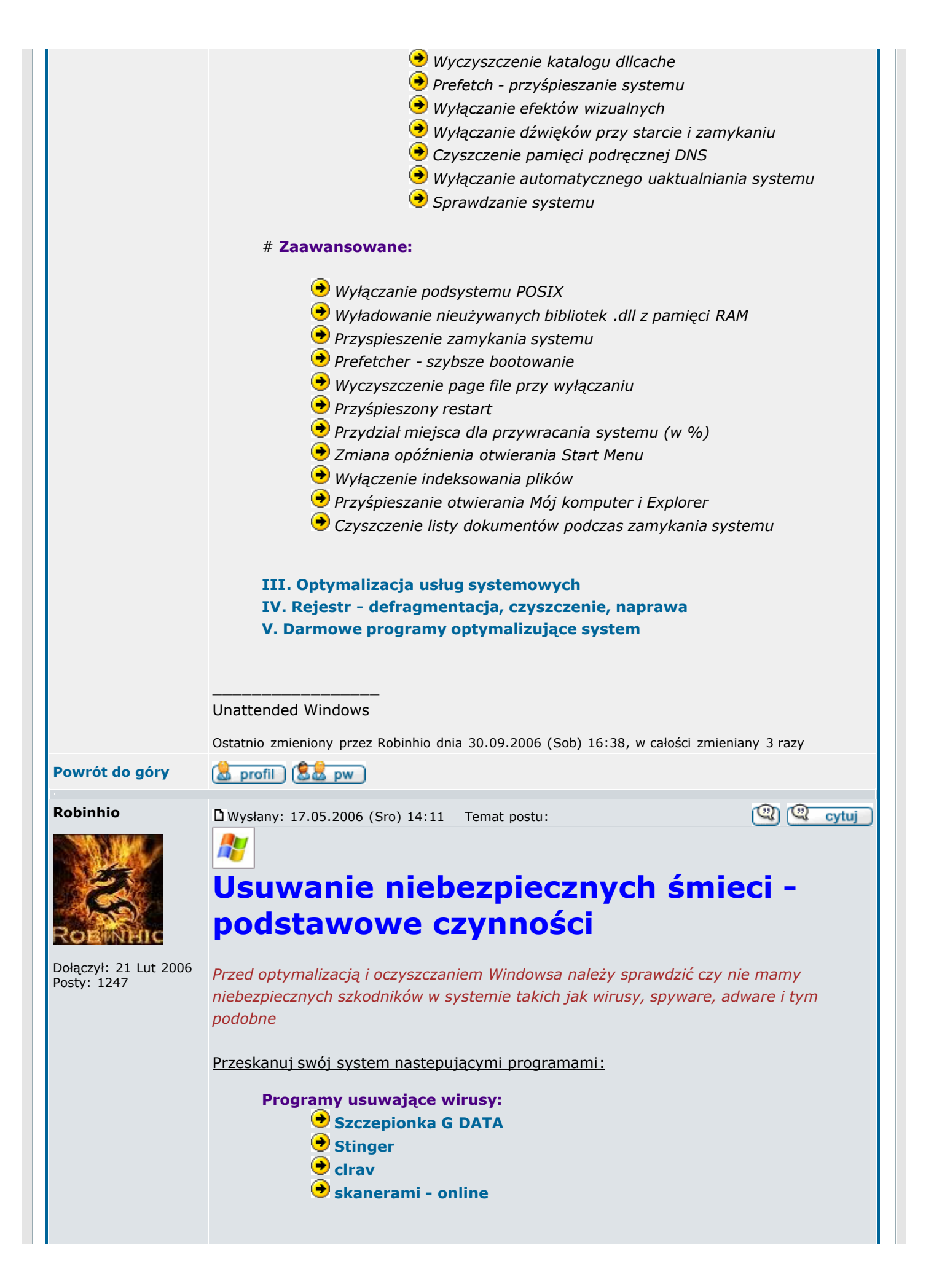

http://forum.dobreprogramy.pl/viewtopic.php?t=76580

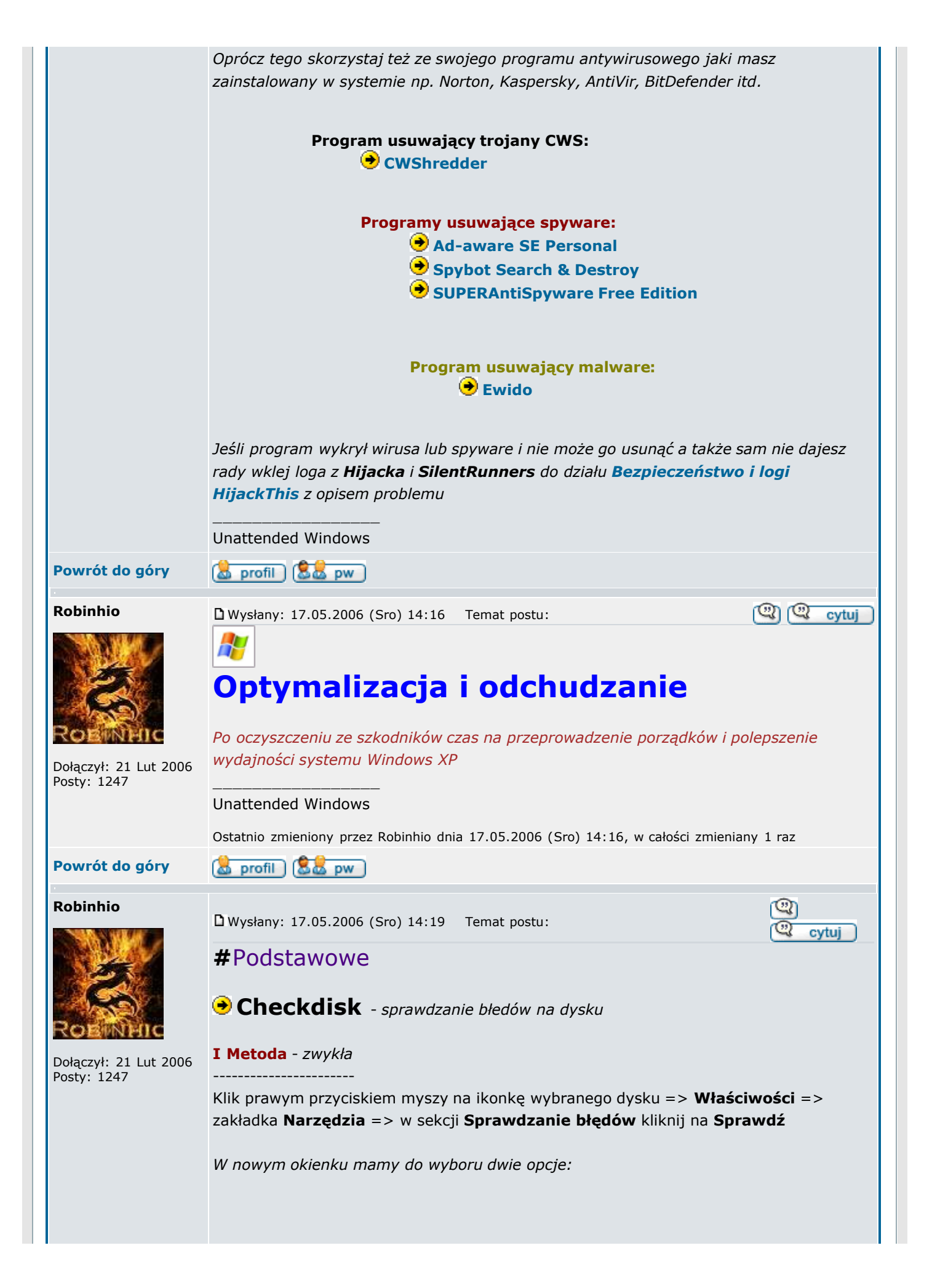

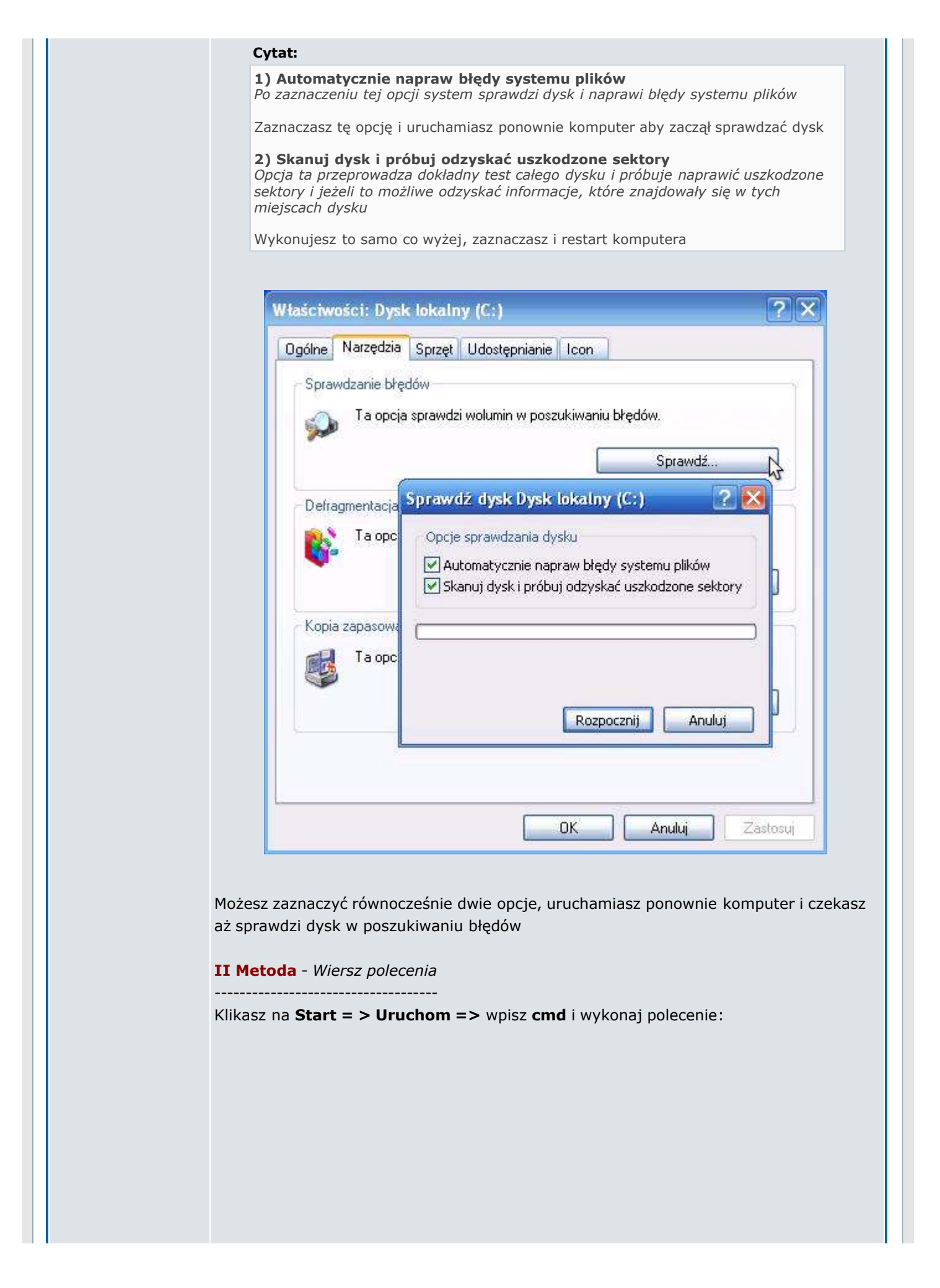

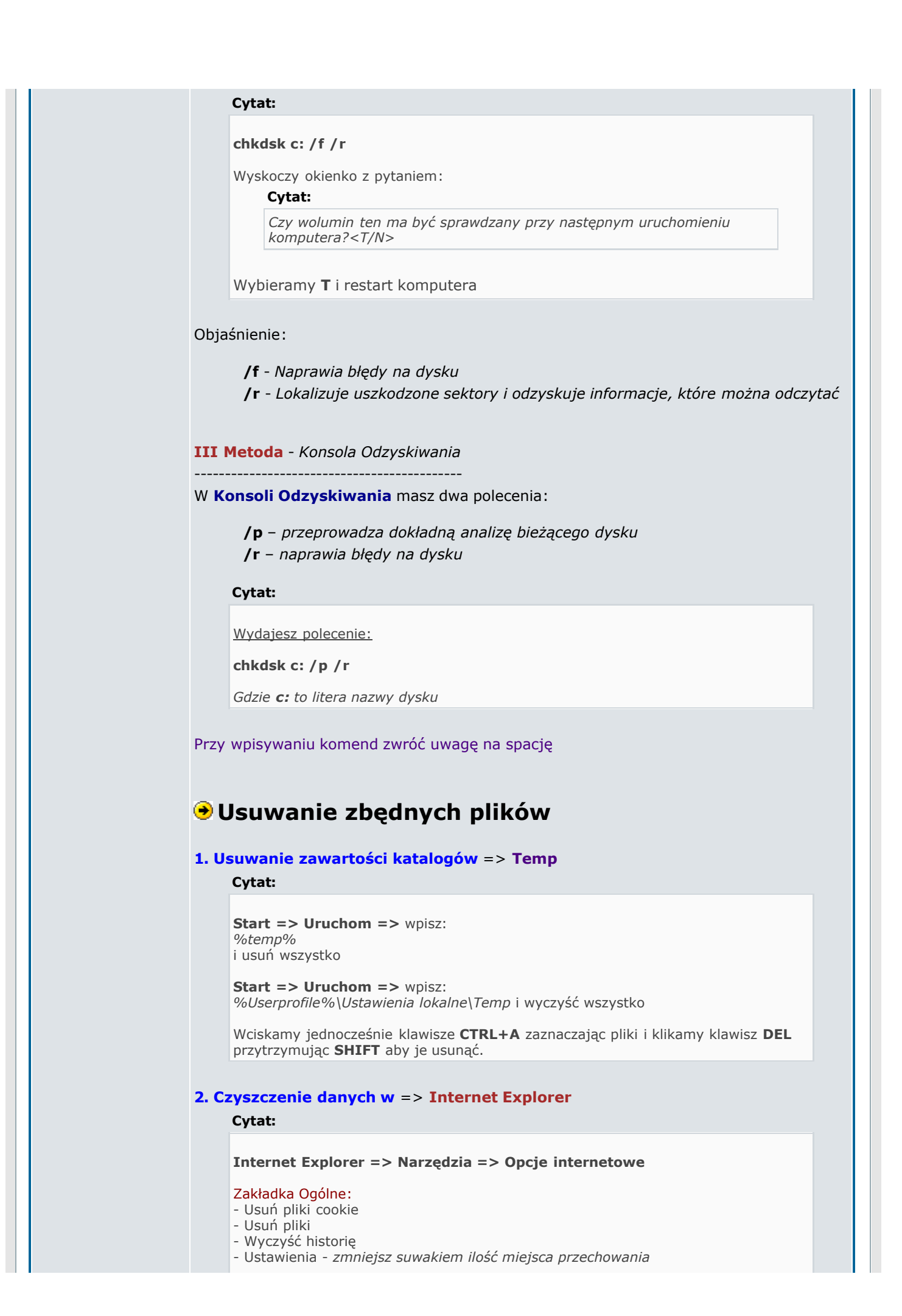

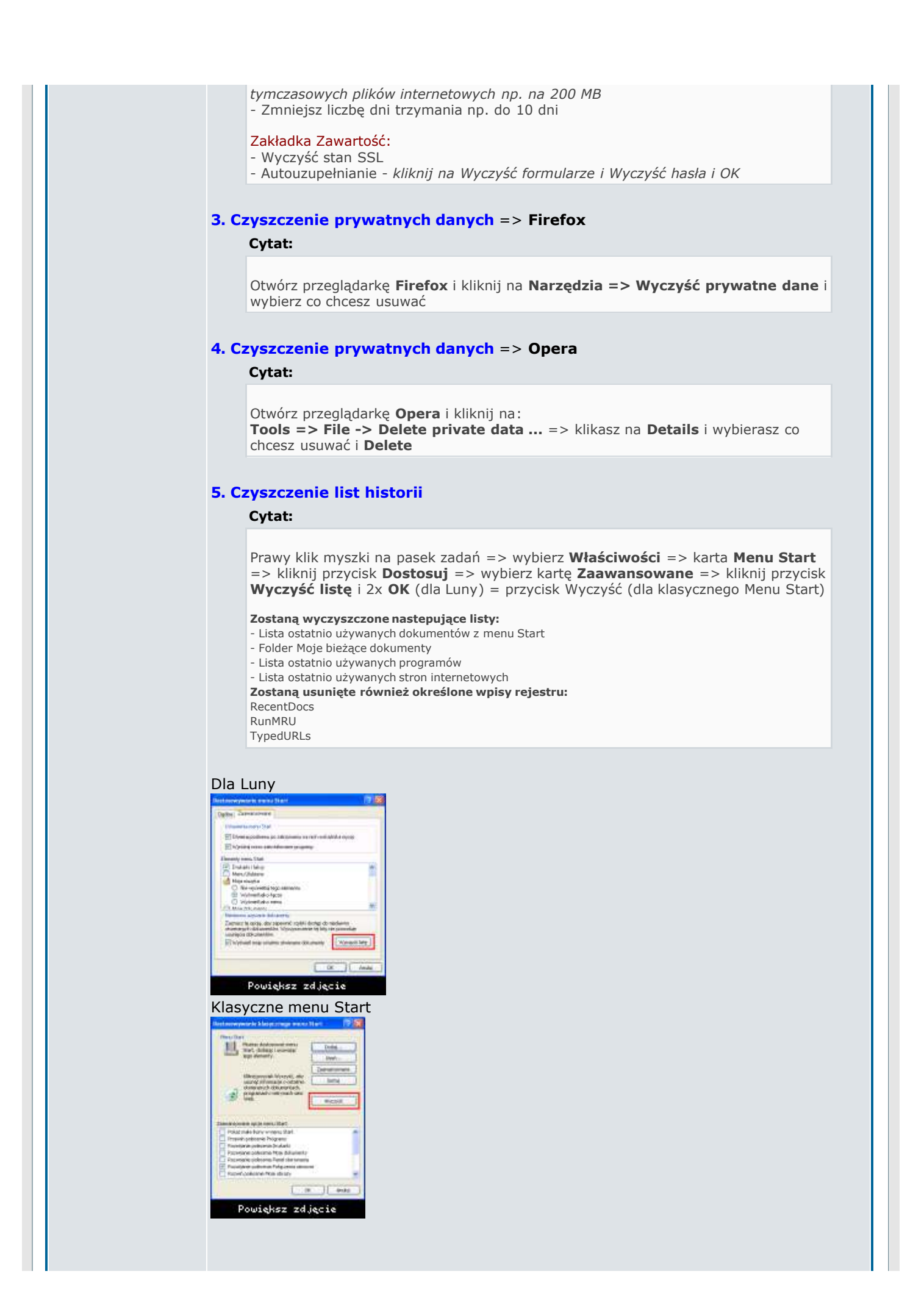

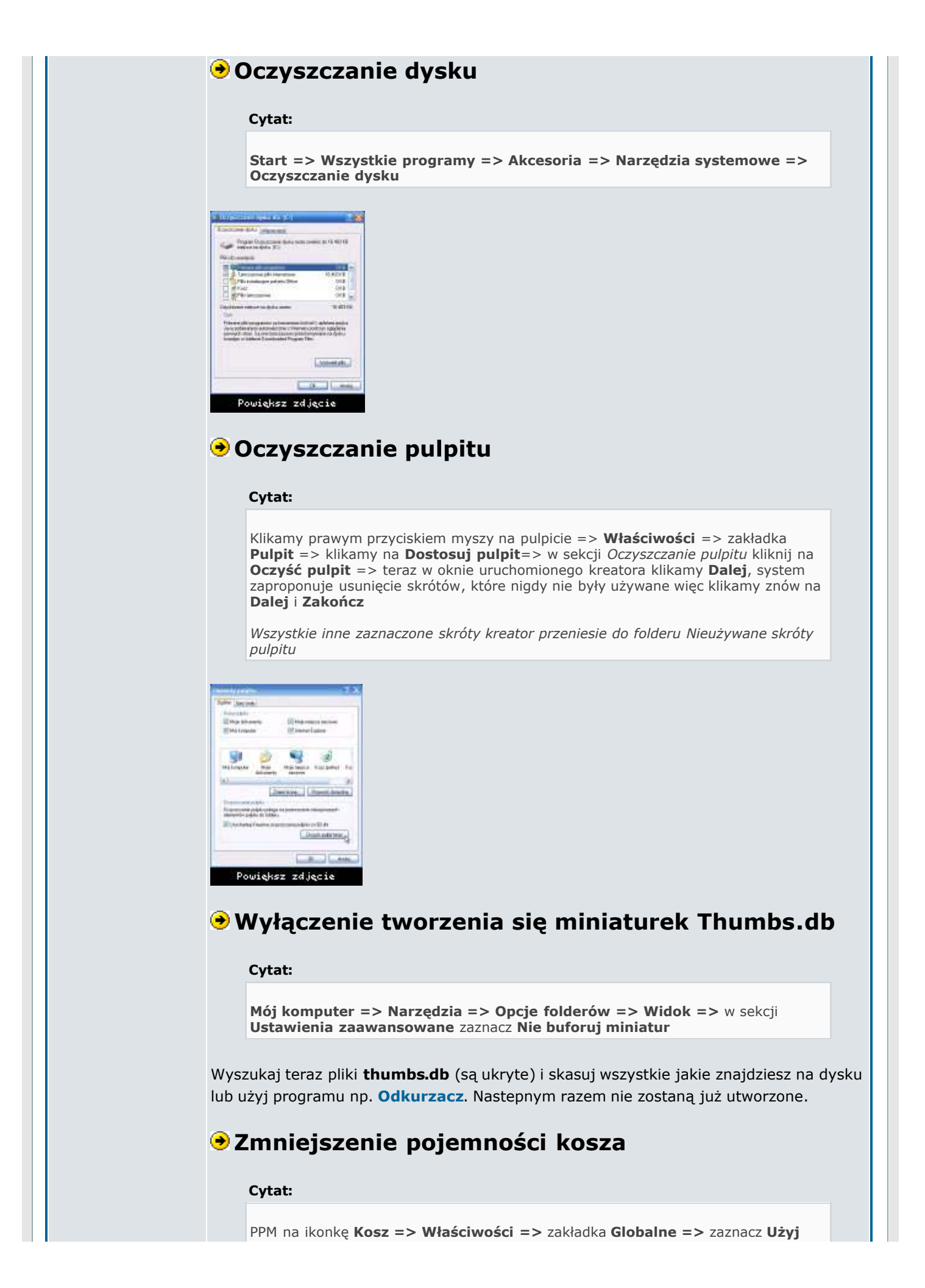

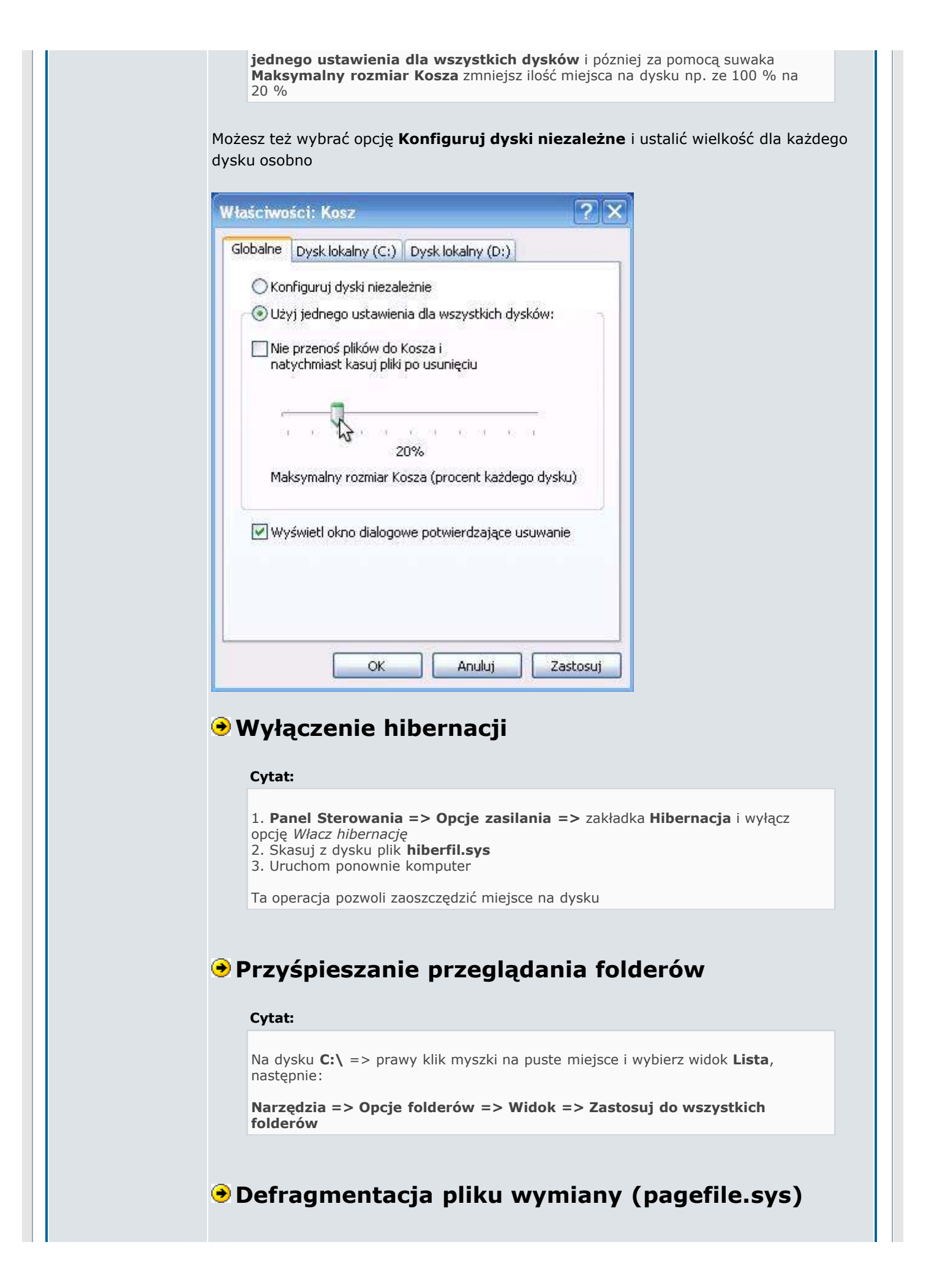

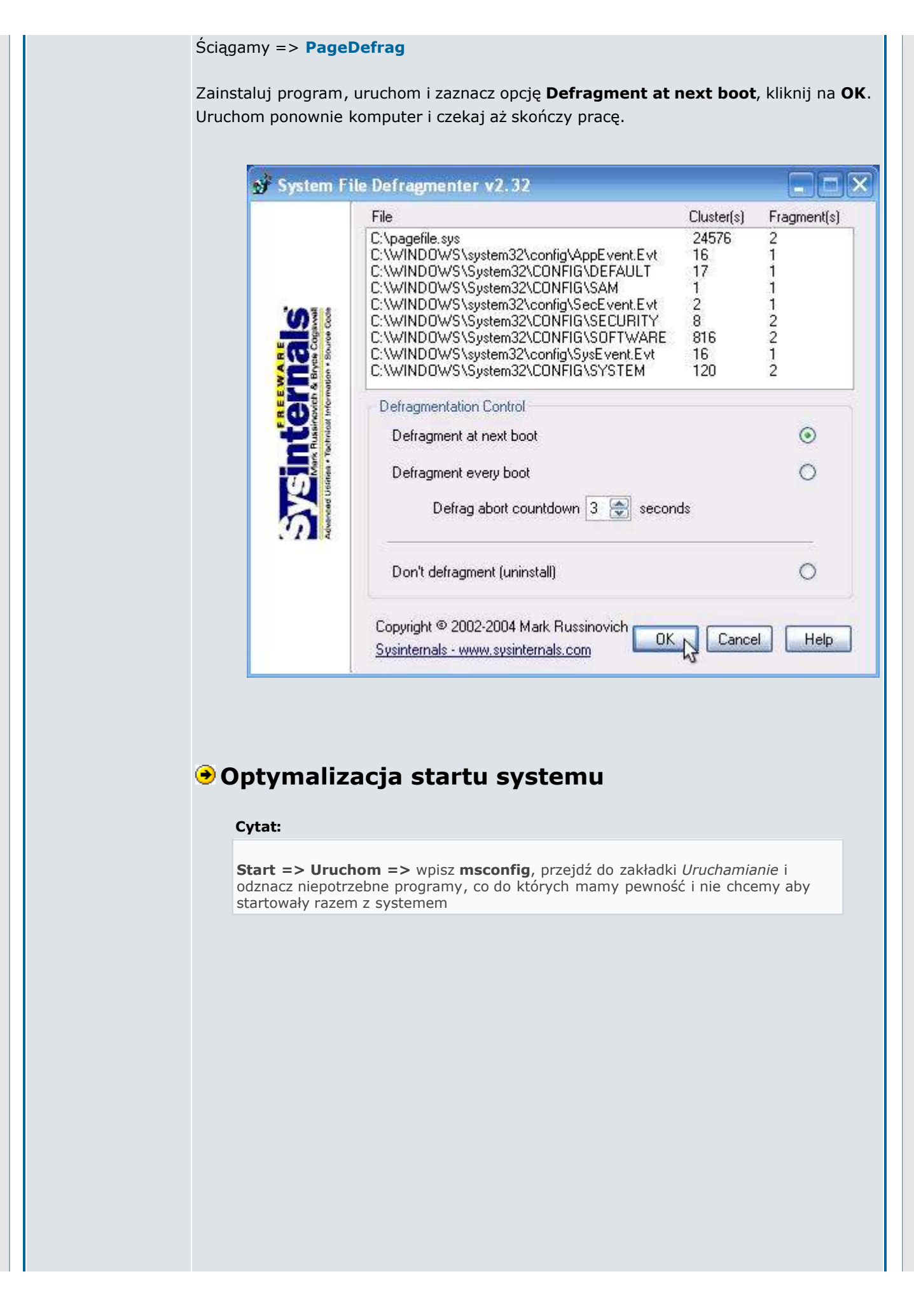

| Element startowy       Polecenie       Lokalizacja         Image: Startowy       Polecenie       Lokalizacja         Image: Startowy       Polecenie       HKLM\SOFTWARE\Microsoft\Windows\Current         Image: Startowy       C:\Program Files\Accel       HKCU\SOFTWARE\Microsoft\Windows\CurrentVersid         Image: ABmenu       C:\Program Files\Accel       SOFTWARE\Microsoft\Windows\CurrentVersid         Image: ABmenu       C:\Program Files\Com       SOFTWARE\Microsoft\Windows\CurrentVersid         Image: APVXDWIN       "C:\Program Files\Pan       SOFTWARE\Microsoft\Windows\CurrentVersid         Image: APVXDWIN       "C:\Program Files\Pan       SOFTWARE\Microsoft\Windows\CurrentVersid         Image: Application of the startow of the startows of the startows of                                                                                                    |
|----------------------------------------------------------------------------------------------------|
| wynt       "C:\Program Files\Anti       HKLM\SOFTWARE\Microsoft\Windows\Current                                                                                                    |
| Image: Solution of the second state of the second state |
| Abmenu       C:\Program Piles\Arca       SOFTWARE\Microsoft\Windows\CurrentVersix         Schedhlp       "C:\Program Files\Pan       SOFTWARE\Microsoft\Windows\CurrentVersix         pandasft       "C:\Program Files\Pan       SOFTWARE\Microsoft\Windows\CurrentVersix         pandasft       "C:\Program Files\Pan       SOFTWARE\Microsoft\Windows\CurrentVersix         hpotdd01       C:\Program Files\Hewl       SOFTWARE\Microsoft\Windows\CurrentVersix         hpcmpmgr       "C:\Program Files\Hewl       SOFTWARE\Microsoft\Windows\CurrentVersix         hpcmpmgr       "C:\Program Files\Hewl       SOFTWARE\Microsoft\Windows\CurrentVersix         hpcmpmgr       "C:\Program Files\Hewl       SOFTWARE\Microsoft\Windows\CurrentVersix         hpcmpmgr       "C:\Program Files\Hewl       SOFTWARE\Microsoft\Windows\CurrentVersix         hpctsb09       C:\WINDOWS\system       SOFTWARE\Microsoft\Windows\CurrentVersix         dumprep 0 -k       %systemroot%\syste       SOFTWARE\Microsoft\Windows\CurrentVersix         Włącz wszystkie       Wyłącz wszy         OK       Anuluj       Zastosuj                                                                                                    |
| OK       Anuluj         Zastosuj       OK                                                                                                    |
| C:\Program Files\Pan       SOFTWARE\Microsoft\Windows\CurrentVersit         hpotdd01       C:\Program Files\Hewl       SOFTWARE\Microsoft\Windows\CurrentVersit         hpcmpmgr       "C:\Program Files\Hewl       SOFTWARE\Microsoft\Windows\CurrentVersit         HPWuSchd       "C:\Program Files\Hewl       SOFTWARE\Microsoft\Windows\CurrentVersit         hpztsb09       C:\WINDOWS\system       SOFTWARE\Microsoft\Windows\CurrentVersit         dumprep 0 -k       %systemroot%\syste       SOFTWARE\Microsoft\Windows\CurrentVersit         loaonstudio       "C:\Program Files\Win       SOFTWARE\Microsoft\Windows\CurrentVersit         Włącz wszystkie       Wyłącz wszy         OK       Anuluj       Zastosuj                                                                                                    |
| hpotdd01       C:\Program Files\Hewl       SOFTWARE\Microsoft\Windows\CurrentVersid         hpcmpmgr       "C:\Program Files\HP\       SOFTWARE\Microsoft\Windows\CurrentVersid         hpztsb09       C:\WINDOWS\system       SOFTWARE\Microsoft\Windows\CurrentVersid         dumprep 0 -k       %systemroot%\syste       SOFTWARE\Microsoft\Windows\CurrentVersid         logonstudio       "C:\Program Files\Win       SOFTWARE\Microsoft\Windows\CurrentVersid         Włącz wszystkie       Wyłącz wszy         OK       Anuluj       Zastosuj                                                                                                    |
| hpcmpmgr       "C:\Program Files\HP\       SOFTWARE\Microsoft\Windows\CurrentVersid         hpztsb09       C:\WINDOWS\system       SOFTWARE\Microsoft\Windows\CurrentVersid         dumprep 0 -k       %systemroot%\syste       SOFTWARE\Microsoft\Windows\CurrentVersid         loaonstudio       "C:\Program Files\Win       SOFTWARE\Microsoft\Windows\CurrentVersid         Włącz wszystkie       Wyłącz wszy         OK       Anuluj       Zastosuj                                                                                                    |
| HPWuSchd       "C:\Program Files\Hew       SOFTWARE\Microsoft\Windows\CurrentVersid         hpztsb09       C:\WINDOWS\system       SOFTWARE\Microsoft\Windows\CurrentVersid         dumprep 0 -k       %systemroot%\syste       SOFTWARE\Microsoft\Windows\CurrentVersid         loaonstudio       "C:\Proaram Files\Win       SOFTWARE\Microsoft\Windows\CurrentVersid         V       Windows\CurrentVersid       Windows\CurrentVersid         Windows\CurrentVersid       Windows\CurrentVersid       Windows\CurrentVersid         V       Wiqcz wszystkie       Wyłącz wszy         OK       Anuluj       Zastosuj                                                                                                    |
| C:\WINDOWS\system SOFTWARE\Microsoft\Windows\CurrentVersid<br>dumprep 0 -k %systemroot%\syste SOFTWARE\Microsoft\Windows\CurrentVersid<br>logonstudio "C:\Program Files\Win SOFTWARE\Microsoft\Windows\CurrentVersid<br>Włącz wszystkie Wyłącz wszy<br>OK Anuluj Zastosuj                                                                                                    |
| dumprep 0 -k       %systemroot%{syste       SOFTWARE\Microsoft\Windows\CurrentVersic         loaonstudio       "C:\Proaram Files\Win       SOFTWARE\Microsoft\Windows\CurrentVersic         K       Włącz wszystkie       Wyłącz wszy         OK       Anuluj       Zastosuj                                                                                                    |
| Ioaonstudio     "C:\Proaram Files\Win SOFTWARE\Microsoft\Windows\CurrentVersic       Włącz wszystkie     Wyłącz wszy       OK     Anuluj                                                                                                    |
| Włącz wszystkie     Wyłącz wszy       OK     Anuluj                                                                                                    |
| OK Anuluj Zastosuj:                                                                                                    |
| OK Anuluj Zastosuf                                                                                                    |
|                                                                                                    |
| program BootVis                                                                                                    |
| program <b>BootVis</b><br>ny wszystkie programy (najlepiej zrestartować system) i w pierwszej ko<br>ujemy proces uruchamiania systemu.                                                                                                    |
| program <b>BootVis</b><br>ny wszystkie programy (najlepiej zrestartować system) i w pierwszej ko<br>ujemy proces uruchamiania systemu.                                                                                                    |
| program <b>BootVis</b><br>ny wszystkie programy (najlepiej zrestartować system) i w pierwszej ko<br>ujemy proces uruchamiania systemu.                                                                                                    |
| program <b>BootVis</b><br>ny wszystkie programy (najlepiej zrestartować system) i w pierwszej ko<br>ujemy proces uruchamiania systemu.<br>Bootvis<br>File View Tools Trace Help<br>Kext Boot Fine                                                                                                    |
| program <b>BootVis</b><br>ny wszystkie programy (najlepiej zrestartować system) i w pierwszej ko<br>ujemy proces uruchamiania systemu.<br>Bootvis<br>ile View Tools Trace Help<br>Next Boot + Driver Delays<br>Select Time                                                                                                    |
| program <b>BootVis</b><br>ny wszystkie programy (najlepiej zrestartować system) i w pierwszej ko<br>ujemy proces uruchamiania systemu.<br>Bootvis<br>ile View Tools Trace Help<br>ile View Tools Trace Help<br>Next Boot + Driver Delays<br>Next Standby & Resume                                                                                                    |
| program <b>BootVis</b><br>ny wszystkie programy (najlepiej zrestartować system) i w pierwszej ko<br>ujemy proces uruchamiania systemu.<br>Bootvis<br>File View Tools Trace Help<br>Next Boot<br>Select Time<br>Next Boot + Driver Delays<br>Next Standby & Resume<br>Next Hibernate & Resume                                                                                                    |
| program BootVis<br>ny wszystkie programy (najlepiej zrestartować system) i w pierwszej ko<br>ujemy proces uruchamiania systemu.<br>Bootvis<br>File View Tools Trace Help<br>Next Boot<br>Next Boot + Driver Delays<br>Next Standby & Resume<br>Next Hibernate & Resume<br>Next Hibernate & Resume<br>Stop Trachg                                                                                                    |
| program BootVis<br>ny wszystkie programy (najlepiej zrestartować system) i w pierwszej ko<br>ujemy proces uruchamiania systemu.<br>Bootvis<br>ile View Tools Trace Help<br>Next Boot<br>Select Time<br>Next Boot + Driver Delays<br>Next Standby & Resume<br>Next Hibernate & Resume<br>Stop Tracing<br>Cpu Usag                                                                                                    |

1. Wybierz z menu Trace polecenie Next Boot + Driver Delays i OK. Komputer

zostanie zrestartowany.

Po załadowaniu się systemu Windows ponownie zostanie uruchomiony program **BootVis**. Wyświetli on wykresy z informacjami o procesie ładowania systemu.

2. Po tej czynności optymalizujemy start i teraz z menu **Trace** wybierz polecenie **Optimize System** i czekamy na ponowne uruchomienie. Program zoptymalizuje teraz rozłożenie plików na dysku, przenosząc je w obszary szybciej odczytywane.

Aby porównać wyniki należy ponownie uruchomić **BootVis** i po raz drugi użyć opcji **Trace => Next Boot + Driver Delays** i po zakończeniu analizy sprawdzamy oba wykresy

Program BootVis wymaga włączonej usługi Harmonogram zadań

**TuneXP** - jeżeli nie możesz z różnych przyczyń uruchomić BootVis skorzystaj z tego programu

Ściągnij program TuneXP

Cytat:

Po instalacji programu i uruchomieniu kliknij na => **Memory and file system** => wybierz **Ultra-fast booting**, po skończeniu defragmentacji restartujemy komputer

W obu przypadkach lepszy efekt uzyskamy jeżeli przeprowadziliśmy wcześniej defragmentację całego dysku

# ອ Defragmentacja dysku

Aby defragmentacja powiodła się należy wykonać następujące czynnosci:

Cytat:

- sprawdzić czy nie ma błędów na dysku (wykonać checkdisk)
- opróżnić Temp, Temporary Internet Files i Kosz
- zapewnić min. 15-20 % wolnego miejsca na dysku
- wyłączyć procesy i programy działające w tle (m.in. p2p, antywirus, firewall itd)
- wyłączyć wygaszacz

Defragmentację najlepiej przeprowadzić przy czystym starcie przy udziale podstawowych procesów

Cytat:

**Start => Uruchom => msconfig =>** w zakładce **Ogólne** zaznaczasz *Uruchamianie diagnostyczne* i restart

Po restarcie wykonujesz defragmentację:

**Mój Komputer =>** prawy klik myszki na ikonkę dysku => **Właściwości =>** zakładka **Narzędzia** => w sekcji *Defragmentacja* kliknij na **Defragmentuj** 

Jak juz system zakończy defragmentację ustawiasz w **msconfig** spowrotem na Uruchamianie *normalne* lub *selektywne* 

Alternatywne i szybsze programy do defragmentacji dysku:

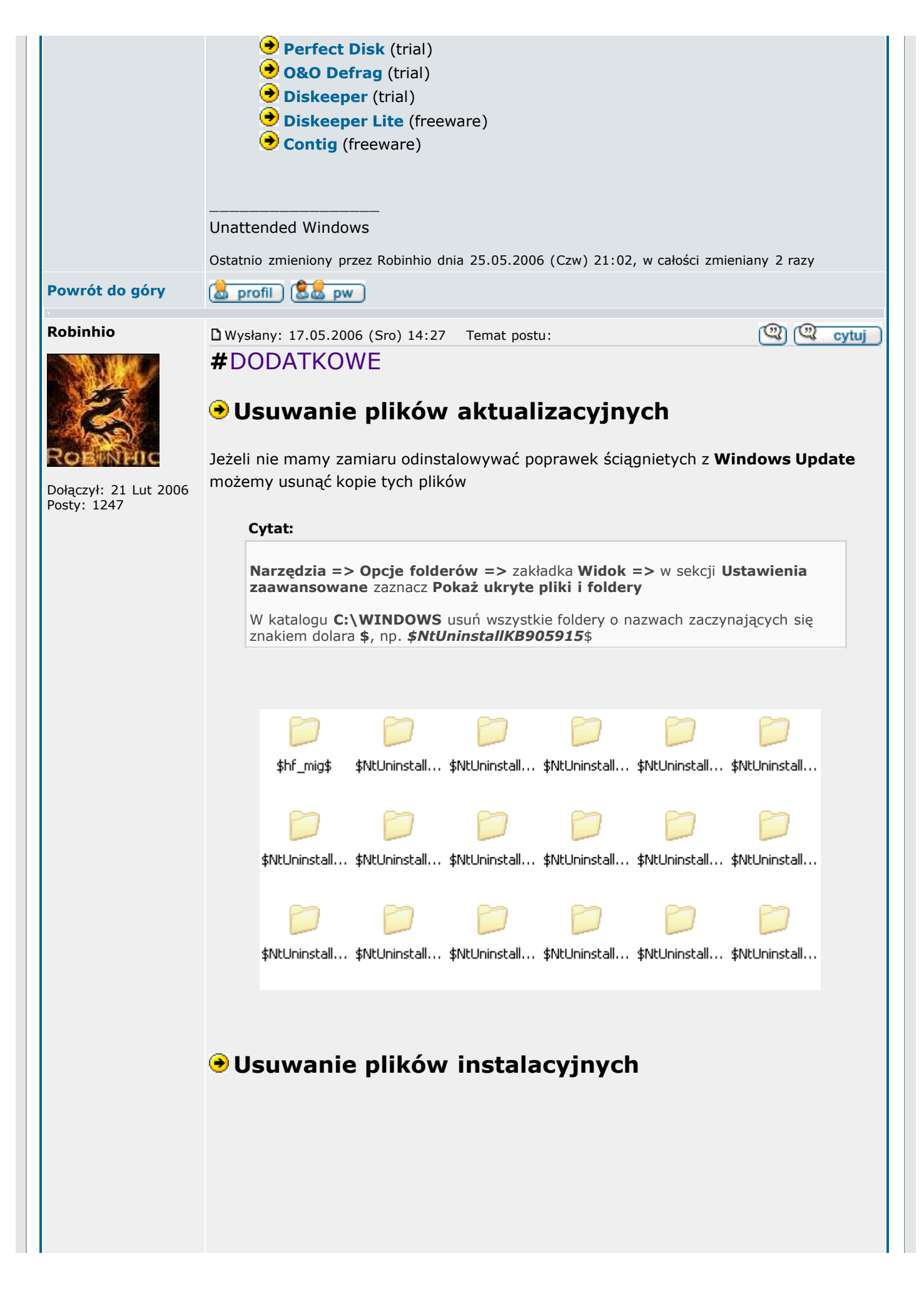

### Cytat:

Przejdz do C:\WINDOWS\Driver Cache\i386

Skasuj wszystkie pliki jakie znajdują się w katalogu **i386**, odzyskasz ok.100 MB miejsca na dysku

W katalogu tym przechowywane są kopie sterowników

Jeśli będzie potrzebny jakiś niezainstalowany komponent, system poprosi o włożenie płytki instalacyjnej Windows XP

# ອ Wyczyszczenie katalogu dllcache

Jest to katalog, w którym przechowywane są kopie plików systemowych na wypadek uszkodzenia oryginalnych

#### Cytat:

Narzędzia => Opcje folderów => zakładka Widok => w sekcji Ustawienia zaawansowane zaznacz Pokaż ukryte pliki i foldery

Przechodzisz do **C:\Windows\system32\dllcache** i usuwasz zawartość katalogu *dllcache* 

W przypadku jeżeli kiedyś wystąpią jakieś błędy to system poprosi o włożenie płytki instalacyjnej Windows XP

## Prefetch - przyśpieszanie Windowsa

W katalogu **Prefetch** znajdują się tymczasowe pliki systemowe z rozszerzeniem **.PF**. Ich usunięcie może nieco przyśpieszyć działanie systemu.

Cytat:

Przejdz do **C:\WINDOWS\Prefetch** i usuń wszystko poza plikiem **Layout.ini**, uruchom ponownie komputer

*Tę czynność wykonujemy sporadycznie np. co 2 miesiące. Częste usuwanie tych plików może spowodować wręcz odwrotny skutek* 

## Wyłączanie efektów wizualnych

Jeżeli jesteś zwolenikiem stylu klasycznego to ta porada jest dla Ciebie.

Cytat:

```
1. Start => Panel sterowania => ikona System => zakładka Zaawansowane
=> w sekcji Wydajność kliknij na Ustawienia
```

W oknie **Opcje wydajności** zaznacz **Dopasuj dla uzyskania najlepszej** wydajności lub odznaczyć wszystkie efekty

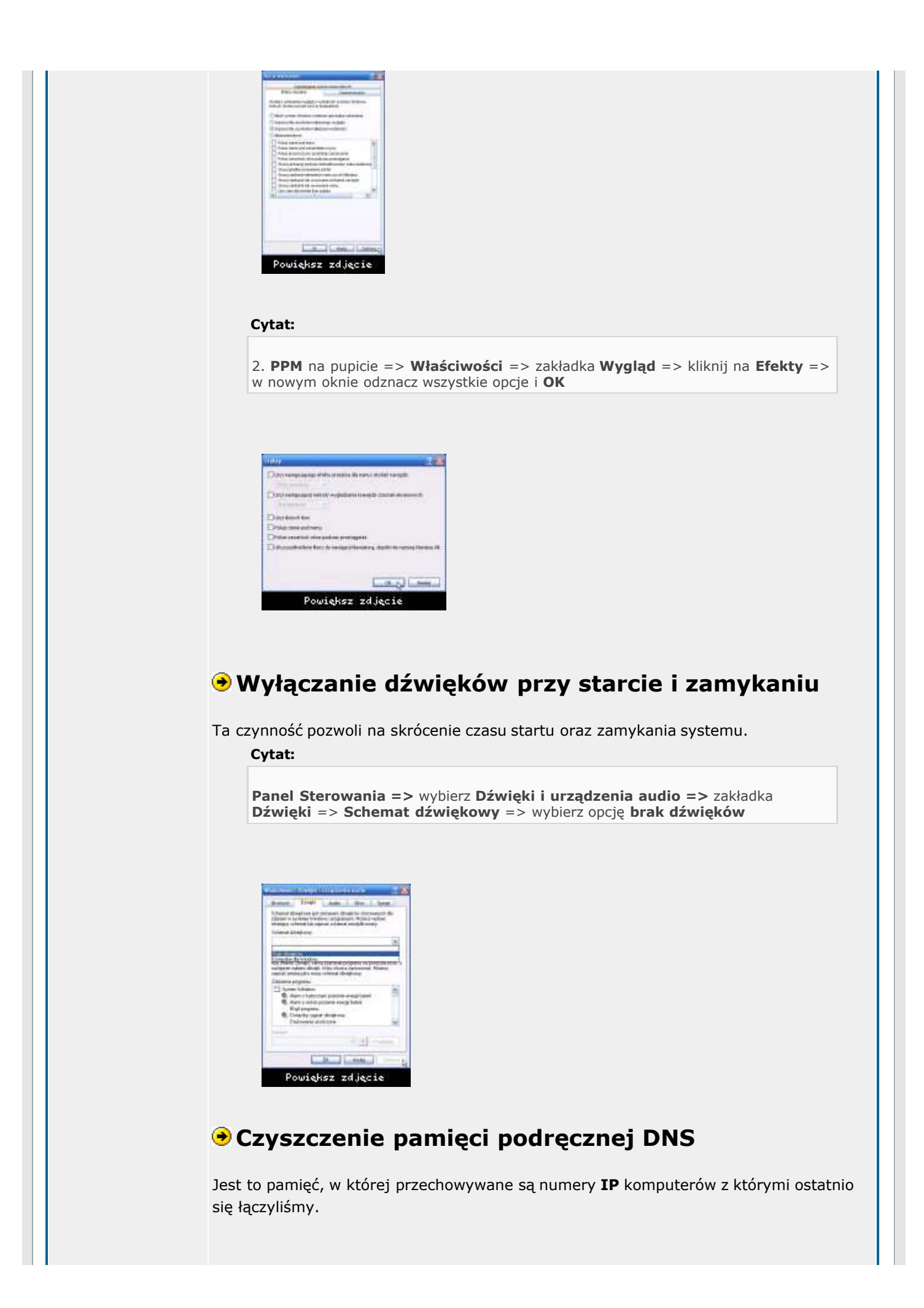

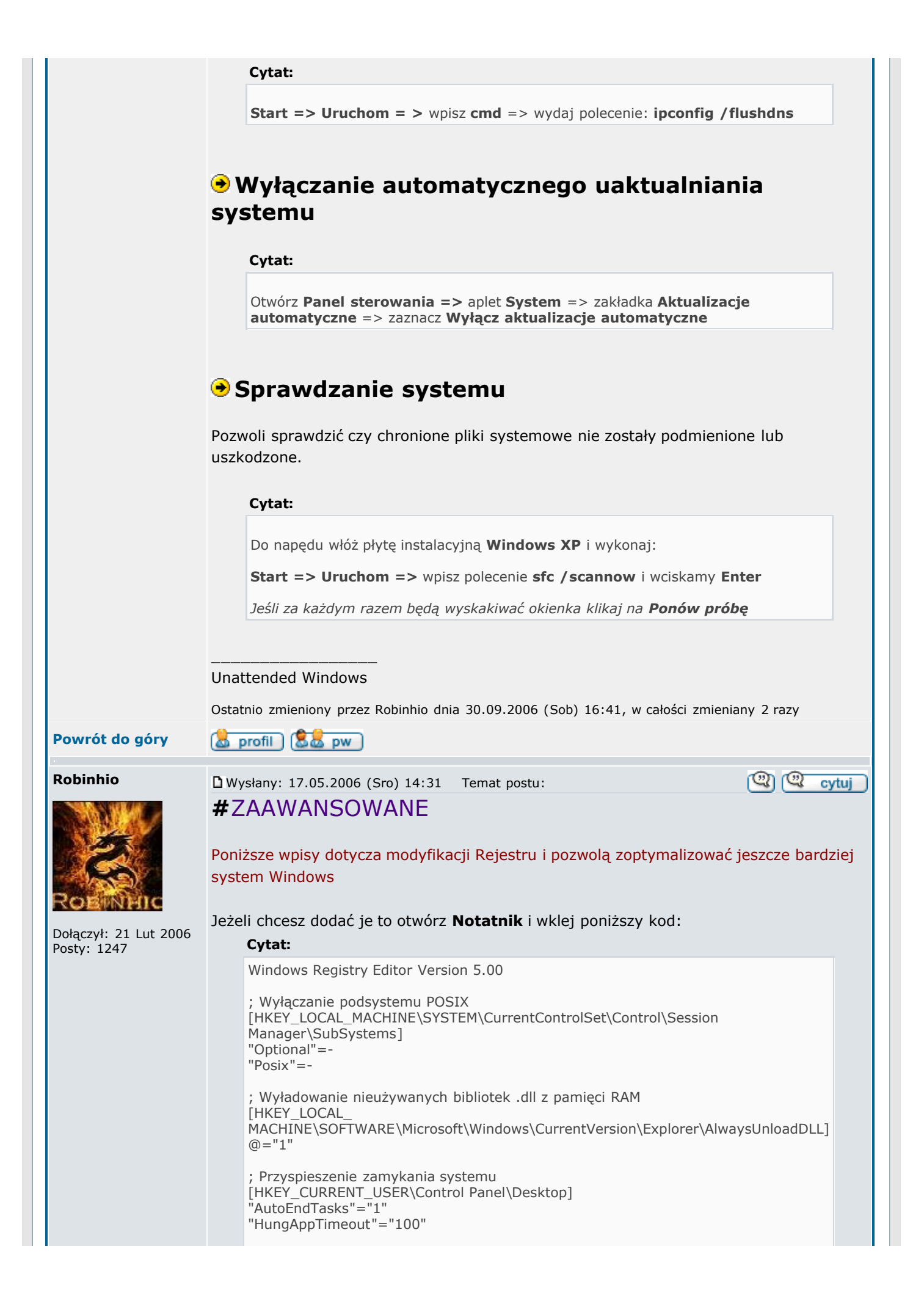

| Robinhio       | D Wysłany: 17.05.2006 (Sro) 14:35 Temat postu:                                                                                                    |
|----------------|----------------------------------------------------------------------------------------------------|
| Powrót do góry | (â profil) (âa pw)                                                                                                    |
|                | Unattended Windows<br>Ostatnio zmieniony przez Robinhio dnia 30.09.2006 (Sob) 16:36. w całości zmieniany 2 razy                                    |
|                |                                                                                                    |
|                | <b>Uwaga 2:</b> Nagłówek <b>Windows Registry Editor Version 5.00</b> w Notatniku powinien zaczynać sie od pierwszei lini.                          |
|                | <b>Uwaga 1:</b> Przed wprowadzaniem zmian w Rejestrze wykonaj najpierw jej <b>kopię</b><br>zapasową                                                |
|                | Zapisz jako <b>optymalizacja.reg</b> , klikasz 2 x na ten plik i zrestartuj komputer.                                                              |
|                | Z menu Notatnika => Plik => Zapisz jako => Ustaw rozszerzenie na Wszystkie pliki =>                                                                |
|                | MACHINE\Software\Microsoft\Windows\CurrentVersion\Policies\Explorer]<br>"ClearRecentDocsOnExit"=dword:00000001                                     |
|                | "ClearRecentDocsOnExit"=dword:00000001<br>[HKEY_LOCAL_                                                                                             |
|                | ; Czyszczenie listy dokumentów podczas zamykania systemu<br>[HKEY_CURRENT                                                                          |
|                | MACHINE\SOFTWARE\Microsoft\Windows\CurrentVersion\Policies\Explorer]<br>"NoRemoteRecursiveEvents"=dword:00000001                                   |
|                | USER\Software\Microsoft\Windows\CurrentVersion\Explorer\Advanced]<br>"NoNetCrawling"=dword:00000001<br>[HKEY_LOCAL                                 |
|                | USER\Software\Microsoft\Windows\CurrentVersion\Policies\Explorer]<br>"NoSaveSettings"=dword:00000000<br>[HKEY_CURRENT                              |
|                | [HKEY_LOCAL_MACHINE\SYSTEM\CurrentControlSet\Services\stisvc]<br>"Start"=dword:00000004<br>[HKEY_CURRENT_                                          |
|                | ; Przyśpieszanie otwierania Mój komputer i Explorer                                                                                                |
|                | ; Wyłączenie indeksowania plików<br>[HKEY_LOCAL_MACHINE\SYSTEM\CurrentControlSet\Services\CiSvc]<br>"Start"=dword:0000004                          |
|                | [HKEY_CURRENT_USER\Control Panel\Desktop]<br>"MenuShowDelay"="150"                                                                                 |
|                | NT\CurrentVersion\SystemRestore]<br>"DiskPercent"=dword:00000005<br>: Zmiana.opóźnienia.otwierania.Start Menu                                      |
|                | ; Przydział miejsca dla przywracania systemu (w %)<br>[HKEY_LOCAL_MACHINE\SOFTWARE\Microsoft\Windows                                               |
|                | ; Przyspieszony restart<br>[HKEY_LOCAL_MACHINE\SOFTWARE\Microsoft\Windows<br>NT\CurrentVersion\Winlogon]<br>"EnableQuickReboot"="1"                |
|                | [HKEY_LOCAL_MACHINE\SYSTEM\CurrentControlSet\Control\Session<br>Manager\Memory Management]<br>"ClearPageFileAtShutdown"=dword:00000001             |
|                | "EnablePrefetcher"=dword:00000003 ; Wyczyszczenie page file przy wyłączaniu                                                                        |
|                | ; Prefetcher - szybsze bootowanie<br>[HKEY_LOCAL_MACHINE\SYSTEM\CurrentControlSet\Control\Session<br>Manager\Memory Management\PrefetchParameters] |
|                | "WaitToKillAppTimeout"="1000"<br>[HKEY_LOCAL_MACHINE\SYSTEM\CurrentControlSet\Control]<br>"WaitToKillServiceTimeout"="1000"                        |

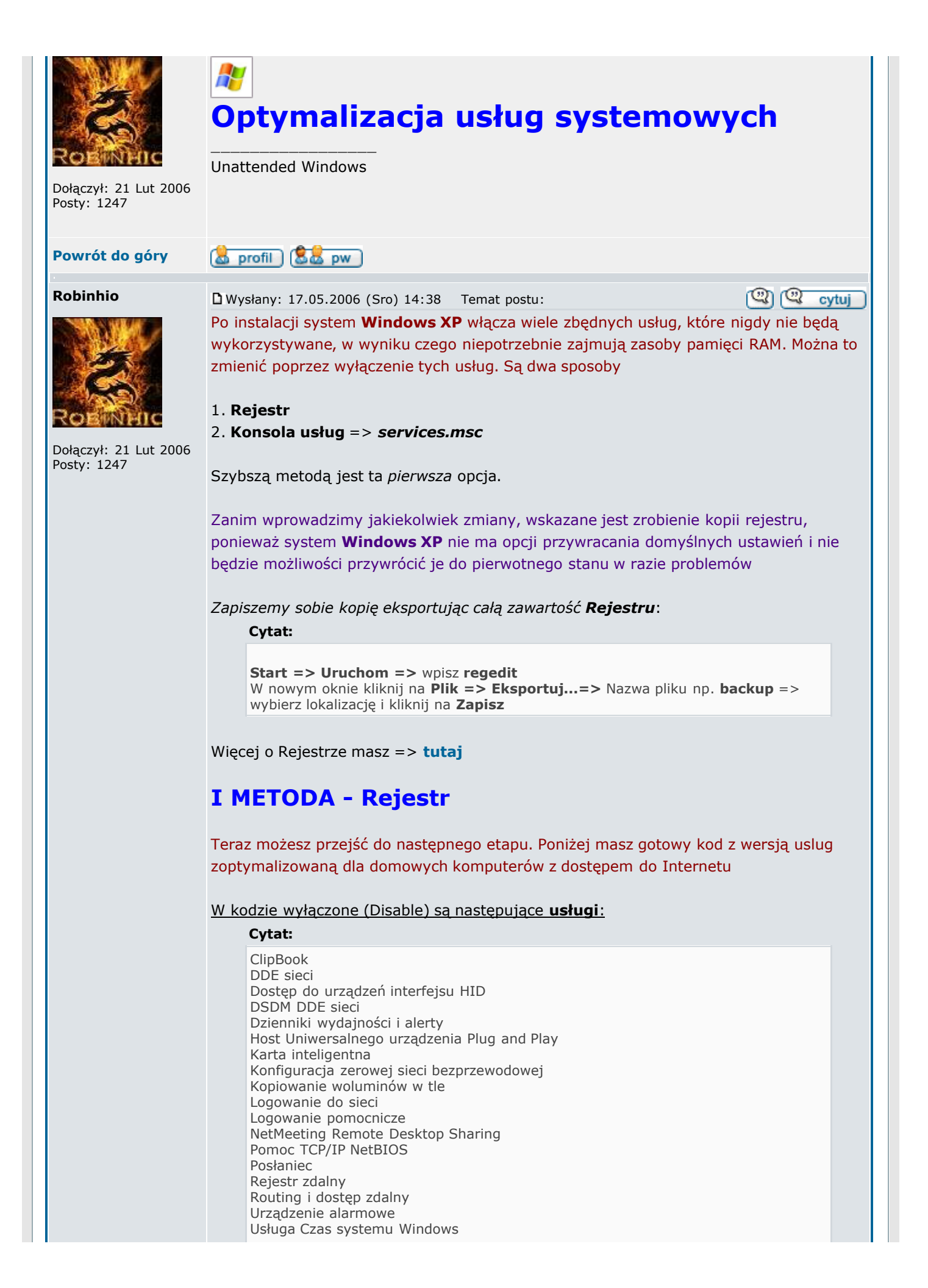

|      | Usługa indeksowania<br>Usługa inteligentnego transferu w tle<br>Usługa raportowania błędów<br>Usługi IPSEC<br>WebClient                                        |
|------|----------------------------------------------------------------------------------------------------|
|      |                                                                                                    |
| Nato | omiast przykładowe usługi takie jak np.:                                                                                                    |
| - Za | isilacz awaryjny                                                                                                    |
| - US | nuga przywracania systemu<br>zostału wyłaczono zo wzglodu na zanownionie boznieczoństwa. Dotyczy to także                                                      |
| poze | ostałych, które ustawione są na <b>Ręczny</b> tryb działania                                                                                                   |
| Zost | tało tak dobrane aby zmniejszyć ryzyko występowania błędów. W przypadku<br>blemów możesz użyć kopie <b>Rejestru</b> do przywrócenia poprzedniego stanu. A więc |
| jeże | li chcesz wykorzystać ten skrypt optymalizujący usługi to wykonaj poniższy krok                                                                                |
| Otw  | órz Notatnik i wklej całą zawartość kodu:                                                                                                    |
|      |                                                                                                    |
|      | Windows Registry Editor Version 5.00                                                                                                    |
|      | ;===== Services ====================================                                                                                                    |
|      | ; 00000002 = Automatic -> Automatyczny                                                                                                    |
|      | ; 00000003 = Manual -> Reczny<br>; 00000004 = Disabled -> Wylączony                                                                                            |
|      | ;======                                                                                                    |
|      | ; Aktualizacje automatyczne<br>[HKEY_LOCAL_MACHINE\SYSTEM\CurrentControlSet\Services\wuauserv]<br>"Start"=dword:00000003                                       |
|      | ; Aplikacja systemowa modelu COM+<br>[HKEY_LOCAL_MACHINE\SYSTEM\CurrentControlSet\Services\COMSysApp]<br>"Start"=dword:00000003                                |
|      | ; Bufor wydruku<br>[HKEY_LOCAL_MACHINE\SYSTEM\CurrentControlSet\Services\Spooler]<br>"Start"=dword:00000002                                                    |
|      | ; Centrum Zabezpieczeń<br>[HKEY_LOCAL_MACHINE\SYSTEM\CurrentControlSet\Services\wscsvc]<br>"Start"=dword:00000002                                              |
|      | ; ClipBook<br>[HKEY_LOCAL_MACHINE\SYSTEM\CurrentControlSet\Services\ClipSrv]<br>"Start"=dword:00000004                                                         |
|      | ; DDE sieci<br>[HKEY_LOCAL_MACHINE\SYSTEM\CurrentControlSet\Services\NetDDE]<br>"Start"=dword:00000004                                                         |
|      | ; Distributed Transaction Coordinator<br>[HKEY_LOCAL_MACHINE\SYSTEM\CurrentControlSet\Services\MSDTC]<br>"Start"=dword:00000003                                |
|      | ; Dostęp do urządzeń interfejsu HID<br>[HKEY_LOCAL_MACHINE\SYSTEM\CurrentControlSet\Services\HidServ]<br>"Start"=dword:00000004                                |
|      | ; DSDM DDE sieci<br>[HKEY_LOCAL_MACHINE\SYSTEM\CurrentControlSet\Services\NetDDEdsdm]<br>"Start"=dword:00000004                                                |
|      | ; Dziennik zdarzeń<br>[HKEY_LOCAL_MACHINE\SYSTEM\CurrentControlSet\Services\Eventlog]<br>"Start"=dword:00000002                                                |
|      | ; Dzienniki wydajności i alerty<br>[HKEY_LOCAL_MACHINE\SYSTEM\CurrentControlSet\Services\SysmonLog]<br>"Start"=dword:00000004                                  |
|      | ; Harmonogram zadań<br>[HKEY_LOCAL_MACHINE\SYSTEM\CurrentControlSet\Services\Schedule]                                                                         |

| "Start"=dword:00000003                                                                                                    |
|----------------------------------------------------------------------------------------------------|
| ; Host Uniwersalnego urządzenia Plug and Play<br>[HKEY_LOCAL_MACHINE\SYSTEM\CurrentControlSet\Services\upnphost]<br>"Start"=dword:00000004 |
| ; Instalator Windows<br>[HKEY_LOCAL_MACHINE\SYSTEM\CurrentControlSet\Services\MSIServer]<br>"Start"=dword:00000003                         |
| ; Instrumentacja zarządzania Windows<br>[HKEY_LOCAL_MACHINE\SYSTEM\CurrentControlSet\Services\winmgmt]<br>"Start"=dword:00000002           |
| ; Karta inteligentna<br>[HKEY_LOCAL_MACHINE\SYSTEM\CurrentControlSet\Services\SCardSvr]<br>"Start"=dword:00000004                          |
| ; karta wydajności WMI<br>[HKEY_LOCAL_MACHINE\SYSTEM\CurrentControlSet\Services\WmiApSrv]<br>"Start"=dword:00000003                        |
| ; Klient DHCP<br>[HKEY_LOCAL_MACHINE\SYSTEM\CurrentControlSet\Services\Dhcp]<br>"Start"=dword:00000002                                     |
| ; Klient DNS<br>[HKEY_LOCAL_MACHINE\SYSTEM\CurrentControlSet\Services\Dnscache]<br>"Start"=dword:00000002                                  |
| ; Klient śledzenia łączy rozproszonych<br>[HKEY_LOCAL_MACHINE\SYSTEM\CurrentControlSet\Services\TrkWks]<br>"Start"=dword:00000003          |
| ; Kompozycje<br>[HKEY_LOCAL_MACHINE\SYSTEM\CurrentControlSet\Services\Themes]<br>"Start"=dword:00000002                                    |
| ; Konfiguracja zerowej sieci bezprzewodowej<br>[HKEY_LOCAL_MACHINE\SYSTEM\CurrentControlSet\Services\WZCSVC]<br>"Start"=dword:00000004     |
| ; Kopiowanie woluminów w tle<br>[HKEY_LOCAL_MACHINE\SYSTEM\CurrentControlSet\Services\VSS]<br>"Start"=dword:00000004                       |
| ; Logowanie do sieci<br>[HKEY_LOCAL_MACHINE\SYSTEM\CurrentControlSet\Services\Netlogon]<br>"Start"=dword:00000004                          |
| ; Logowanie pomocnicze<br>[HKEY_LOCAL_MACHINE\SYSTEM\CurrentControlSet\Services\seclogon]<br>"Start"=dword:00000004                        |
| ; Magazyn chroniony<br>[HKEY_LOCAL_MACHINE\SYSTEM\CurrentControlSet\Services\ProtectedStorage]<br>"Start"=dword:00000002                   |
| ; Magazyn wymienny<br>[HKEY_LOCAL_MACHINE\SYSTEM\CurrentControlSet\Services\NtmsSvc]<br>"Start"=dword:00000003                             |
| ; Menedżer autopołączenia rejestru zdalnego<br>[HKEY_LOCAL_MACHINE\SYSTEM\CurrentControlSet\Services\RasAuto]<br>"Start"=dword:00000003    |
| ; Menedżer dysków logicznych<br>[HKEY_LOCAL_MACHINE\SYSTEM\CurrentControlSet\Services\dmserver]<br>"Start"=dword:00000003                  |
| ; Menedżer kont zabezpieczeń<br>[HKEY_LOCAL_MACHINE\SYSTEM\CurrentControlSet\Services\SamSs]<br>"Start"=dword:00000002                     |
| ; Menedżer połączeń usługi Dostęp zdalny<br>[HKEY_LOCAL_MACHINE\SYSTEM\CurrentControlSet\Services\RasMan]<br>"Start"=dword:00000003        |
| ; MS Software Shadow Copy Provider<br>[HKEY_LOCAL_MACHINE\SYSTEM\CurrentControlSet\Services\SwPrv]                                         |

| "Start"=dword:00000003                                                                                                    |
|----------------------------------------------------------------------------------------------------|
| ; NetMeeting Remote Desktop Sharing<br>[HKEY_LOCAL_MACHINE\SYSTEM\CurrentControlSet\Services\mnmsrvc]<br>"Start"=dword:00000004                  |
| ; Plug and Play<br>[HKEY_LOCAL_MACHINE\SYSTEM\CurrentControlSet\Services\PlugPlay]<br>"Start"=dword:00000002                                     |
| ; Połączenia sieciowe<br>[HKEY_LOCAL_MACHINE\SYSTEM\CurrentControlSet\Services\Netman]<br>"Start"=dword:00000003                                 |
| ; Pomoc i obsługa techniczna<br>[HKEY_LOCAL_MACHINE\SYSTEM\CurrentControlSet\Services\helpsvc]<br>"Start"=dword:00000003                         |
| ; Pomoc TCP/IP NetBIOS<br>[HKEY_LOCAL_MACHINE\SYSTEM\CurrentControlSet\Services\LmHosts]<br>"Start"=dword:00000004                               |
| ; Posłaniec<br>[HKEY_LOCAL_MACHINE\SYSTEM\CurrentControlSet\Services\Messenger]<br>"Start"=dword:00000004                                        |
| ; Program uruchamiający proces serwera DCOM<br>[HKEY_LOCAL_MACHINE\SYSTEM\CurrentControlSet\Services\DcomLaunch]<br>"Start"=dword:00000002       |
| ; Przeglądarka komputera<br>[HKEY_LOCAL_MACHINE\SYSTEM\CurrentControlSet\Services\Browser]<br>"Start"=dword:00000003                             |
| ; QoS RSVP<br>[HKEY_LOCAL_MACHINE\SYSTEM\CurrentControlSet\Services\RSVP]<br>"Start"=dword:00000003                                              |
| ; Rejestr zdalny<br>[HKEY_LOCAL_MACHINE\SYSTEM\CurrentControlSet\Services\RemoteRegistry]<br>"Start"=dword:00000004                              |
| ; Routing i dostęp zdalny<br>[HKEY_LOCAL_MACHINE\SYSTEM\CurrentControlSet\Services\RemoteAccess]<br>"Start" = dword:00000004                     |
| ; Rozpoznawanie lokalizacji w sieci (NLA)<br>[HKEY_LOCAL_MACHINE\SYSTEM\CurrentControlSet\Services\Nla]<br>"Start"=dword:00000003                |
| ; Stacja robocza<br>[HKEY_LOCAL_MACHINE\SYSTEM\CurrentControlSet\Services\lanmanworkstation]<br>"Start"=dword:00000002                           |
| ; System zdarzeń COM+<br>[HKEY_LOCAL_MACHINE\SYSTEM\CurrentControlSet\Services\EventSystem]<br>"Start"=dword:00000003                            |
| ; Urządzenie alarmowe<br>[HKEY_LOCAL_MACHINE\SYSTEM\CurrentControlSet\Services\Alerter]<br>"Start"=dword:00000004                                |
| ; Usługa administracyjna Menedżera dysków logicznych<br>[HKEY_LOCAL_MACHINE\SYSTEM\CurrentControlSet\Services\dmadmin]<br>"Start"=dword:00000003 |
| ; Usługa bramy warstwy aplikacji<br>[HKEY_LOCAL_MACHINE\SYSTEM\CurrentControlSet\Services\ALG]<br>"Start"=dword:00000003                         |
| ; Usługa COM nagrywania dysków CD IMAPI<br>[HKEY_LOCAL_MACHINE\SYSTEM\CurrentControlSet\Services\ImapiService]<br>"Start"=dword:00000003         |
| ; Usługa Czas systemu Windows<br>[HKEY_LOCAL_MACHINE\SYSTEM\CurrentControlSet\Services\W32Time]<br>"Start"=dword:00000004                        |
| ; Usługa indeksowania<br>[HKEY_LOCAL_MACHINE\SYSTEM\CurrentControlSet\Services\CiSvc]                                                            |

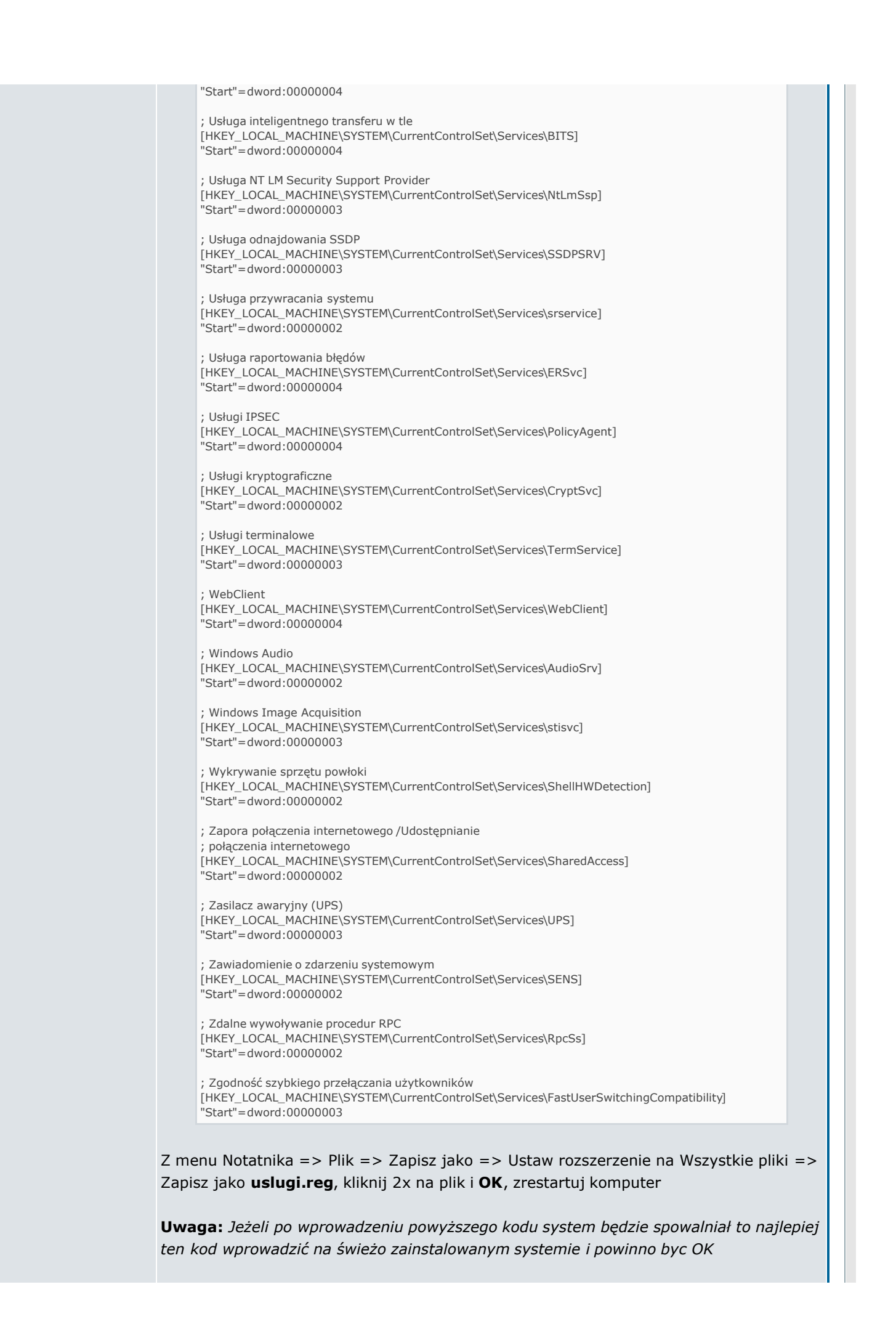

Jeżeli chcesz skorygować i wprowadzić zmiany w kodzie to na początku kodu masz podane parametry, które wyglądają tak:

#### Cytat:

```
00000002 = Automatic
00000003 = Manual
00000004 = Disabled
```

Przykładowo chcemy np. włączyć klienta **Netmeeting** to zamiast **00000004** zmieniasz na **00000002** czyli **automatyczny** i wyglądałoby to tak:

Cytat:

```
; NetMeeting Remote Desktop Sharing
[HKEY_LOCAL_MACHINE\SYSTEM\CurrentControlSet\Services\mnmsrvc]
"Start"=dword:0000002
```

Zanim to zrobisz poznaj usługi i ich zależności, które znajdziesz w **prezentacji**, linkach podanych na końcu i przejdz do drugiej Metody opisanej poniżej

### II METODA - Konsola usług

W tej metodzie możesz wprowadzać pojedyńcze zmiany np. korygujące powyższy skrypt dla swoich potrzeb lub zarządzać usługami z poziomu konsoli. Jeżeli zaimportowałeś już podany przeze mnie skrypt i chcesz zmienić bo np. nie posiadasz **zasilacza UPS** możesz skorygować zmianę z trybu **Ręcznego** na tryb **Wyłączony**.

Jak to zrobić ? Czytaj dalej

### Prezentacja:

Zapoznaj się z 🕑 interaktywną prezentacją, która wyjaśni jak wyłączać i włączać usługi oraz pokaże gdzie uzyskać informacje odnośnie funkcji usług systemowych

Aby uruchomić konsolę usług kliknij:

Cytat:

Start => Uruchom => wpisz services.msc i tylko tutaj zmieniasz

Poniżej masz usługi, które są niezbędne do poprawnego funkcjonowania systemu i nie należy je absolutnie wyłączać i zmieniać:

Cytat:

Dziennik zdarzeń Harmonogram zadań Instrumentacja zarządzania Windows Plug And Play Stacja robocza Usługa administracyjna menedżera dysków logicznych Usługi kryptograficzne Wykrywanie sprzętu powłoki

Nie wyłączaj też:

Cytat:

Menadżer połączeń usługi Dostęp Zdalny Połączenia Sieciowe Usługa odnajdywania SSDP

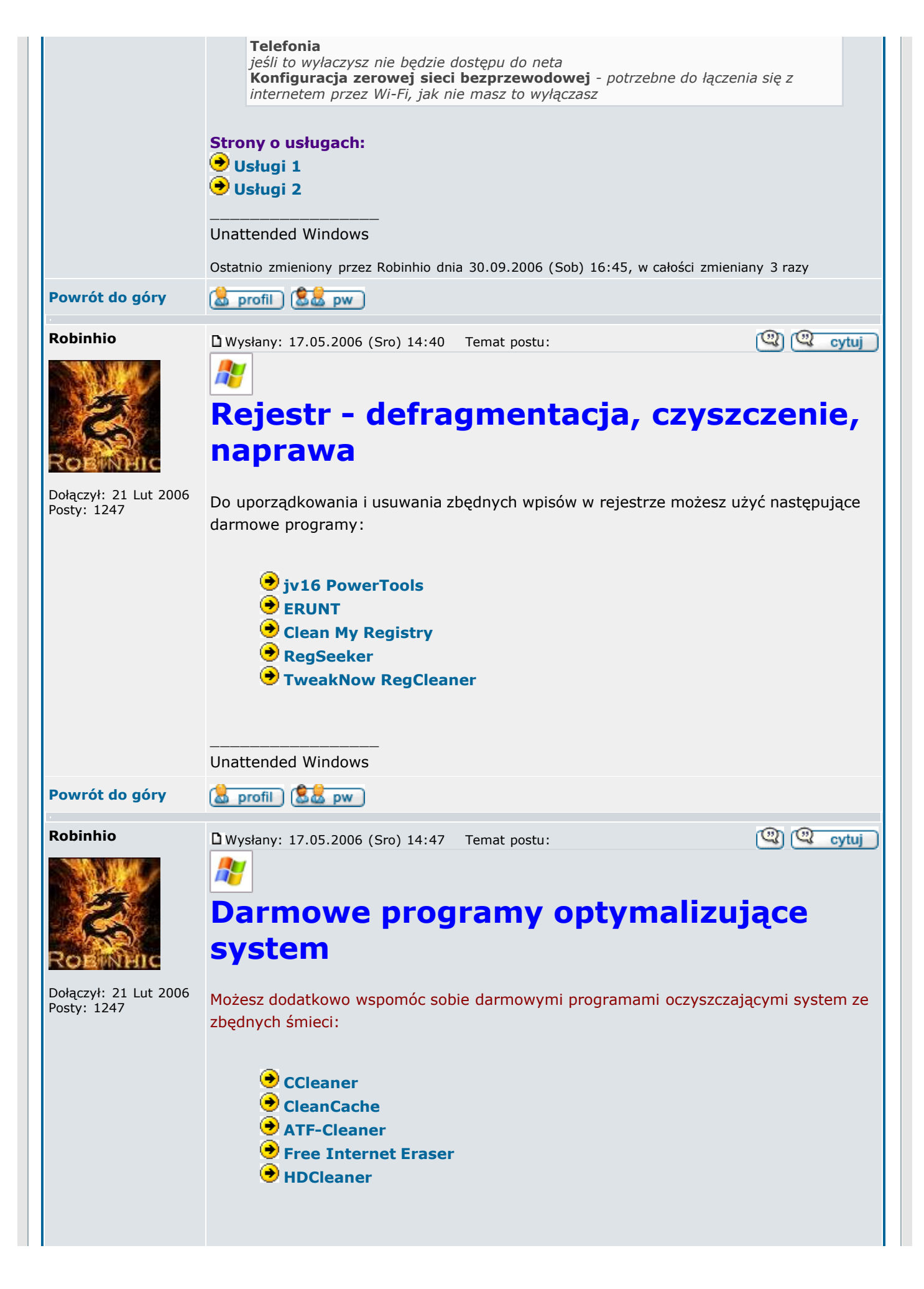

|                | Wszelkie uwagi na temat tych porad proszę przekazywać na <b>PW</b><br>Poradnik ten powstał w oparciu o materiały znajdujące się w zasobach forum, którego celem bylo zebranie ich w jedna<br>przejrzystą całość<br>Unattended Windows |  |
|----------------|----------------------------------------------------------------------------------------------------|--|
| Powrót do góry | 😹 profil ) 🚨 pw                                                                                                    |  |
|                | Wyświetl posty z ostatnich: Wszystkie Posty 💌 Najpierw Starsze 💌 Idź                                                                                                    |  |
| (a) nowytemat) | zamkniety Forum dobreprogramy.pl Strona Główna Wszystkie czasy w strefie CET (Europa)<br>-> Sprawdzone porady                                                                                                    |  |
| Strona 1 z 1   |                                                                                                    |  |
|                | Skocz do: Sprawdzone porady Idź                                                                                                    |  |
|                | Nie możesz pisać nowych tematów<br>Nie możesz odpowiadać w tematach<br>Nie możesz zmieniać swoich postów<br>Nie możesz usuwać swoich postów<br>Nie możesz głosować w ankietach                                                        |  |
|                |                                                                                                    |  |
|                | Powered by phpBB © 2001, 2005 phpBB Group                                                                                                    |  |